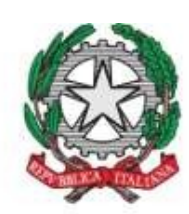

Presidenza del Consiglio dei Ministri

### **REGIONE CALABRIA**

**Oggetto:** Avvio percorso prescrittivo sul Sistema Informativo Sanitario Regionale (SISR) dei Piani Terapeutici (PT) on-line per la prescrizione ed erogazione dei farmaci erogati attraverso il canale della Distribuzione Diretta

Codice Proposta: 64427

### N°. 376 DEL 16/12/2024

### Dichiarazione di conformità della copia informatica

Il presente documento, ai sensi dell'art. 23-bis del CAD e successive modificazioni è copia conforme informatica del provvedimento originale in formato elettronico, firmato digitalmente, conservato in banca dati della Regione Calabria.

I Dirigenti responsabili, previo controllo degli atti richiamati, attesta la regolarità amministrativa nonché la legittimità del decreto e la sua conformità alle disposizioni di legge e di regolamento comunitarie, nazionali e regionali

Sottoscritto dal settore 3 - assistenza farmaceutica-assistenza integrativa e protesica - farmacie convenzionate - educazione all'uso consapevole del farmaco Dott. SCARPELLI RITA FRANCESCA (con firma digitale)

> Sottoscritto dal Direttore di Dipartimento Dott CALABRÒ TOMMASO (con firma digitale)

### IL COMMISSARIO AD ACTA

VISTO l'articolo 120, comma 2, della Costituzione;

VISTO l'articolo 8, comma 1, della legge 5 giugno 2003, n.131;

**VISTO** l'Accordo sul Piano di rientro della Regione Calabria, perfezionato tra il Ministro della salute, quello dell'Economia e delle Finanze e il Presidente p.t. della Regione Calabria, in data 17 dicembre 2009 e poi recepito con DGR n. 97 del 12 febbraio 2010;

VISTO l'articolo 4, commi 1 e 2, del D.L. 1° ottobre 2007, n. 159, convertito con modificazioni dalla legge 29 novembre 2007, n. 222;

VISTA la legge 23 dicembre 2009, n. 191 e, in particolare, l'articolo 2, commi 80, 88 e 88 bis;

**VISTA** la delibera del Consiglio dei Ministri del 4 novembre 2021, con la quale il Dott. Roberto Occhiuto è stato nominato quale Commissario ad acta per l'attuazione del Piano di rientro dai disavanzi del SSR calabrese, secondo i Programmi operativi di cui all'articolo 2, comma 88, della legge 23 dicembre 2009, n. 191 e ss.mm.ii., confermando i contenuti del mandato commissariale affidato con deliberazione del 27 novembre 2020;

**VISTA** la delibera del Consiglio dei Ministri adottata nella seduta del 23 dicembre 2021 con la quale si è integrato il mandato commissariale attribuito, con la deliberazione del 4 novembre 2021, che confermava il mandato commissariale del 27 novembre 2020;

**VISTA** la delibera del Consiglio dei Ministri adottata nella seduta del 15 giugno 2022, con la quale il dott. Ernesto Esposito è stato nominato sub-commissario unico per l'attuazione del Piano di rientro dai disavanzi del Servizio sanitario della Regione Calabria, con il compito di affiancare il Commissario ad acta nella predisposizione dei provvedimenti da assumere in esecuzione dell'incarico commissariale, ai sensi della deliberazione del Consiglio dei Ministri del 4 novembre 2021.

**VISTA** la delibera del Consiglio dei Ministri adottata nella seduta del 18 settembre 2023, con la quale l'ing. Iole Fantozzi è stata nominata ulteriore sub-commissario per l'attuazione del Piano di rientro dai disavanzi del Servizio sanitario della Regione Calabria, con il compito di affiancare il Commissario ad acta nella predisposizione dei provvedimenti da assumere in esecuzione dell'incarico commissariale ai sensi della deliberazione del Consiglio dei Ministri del 4 novembre 2021, suddividendo i compiti con quelli attribuiti al Sub – commissario dott. Ernesto Esposito già in precedenza nominato;

### PREMESSO CHE:

- la normativa vigente prevede l'istituzione di tetti di spesa per i farmaci, al fine di contenere la crescita della spesa farmaceutica complessiva (acquisti diretti e convenzionata) e di indirizzare le risorse verso le terapie efficaci e appropriate;
- l'attività di monitoraggio e controllo della spesa farmaceutica per Acquisti Diretti (Tetto di spesa del 8,30% di incidenza sul Fondo Sanitario Nazionale) richiede un'attenzione particolare in quanto riguarda farmaci ad alto costo, in linea con quanto previsto dall'Agenzia Italiana del Farmaco (AIFA), che effettua periodicamente un'analisi dettagliata della spesa farmaceutica, pubblicando report aggiornati che evidenziano l'andamento dei consumi e l'eventuale superamento dei tetti di spesa predefiniti;
- dall'ultimo Report AIFA "*Monitoraggio della Spesa Farmaceutica Nazionale e Regionale Gennaio-Aprile* 2024" pubblicato il 23/10/2024, è stato evidenziato uno sforamento del tetto di spesa per quanto riguarda gli acquisti diretti, confermando la necessità di intensificare gli interventi di contenimento;
- il monitoraggio dell'appropriatezza prescrittiva rappresenta uno degli obiettivi principali per il controllo della spesa farmaceutica per Acquisti Diretti, che non può prescindere in particolare dall'implementazione del controllo dei farmaci ad alto costo e a maggior impatto economico, soggetti a limitazioni prescrittive (PT, note AIFA, Registri). Tale azione può essere condotta in modo specifico mediante l'informatizzazione dei Piani Terapeutici, con l'utilizzo di piattaforme web dedicate come strumenti di supporto.
- la prescrizione di farmaci su piattaforma informatica dedicata, mediante la redazione dei Piani Terapeutici (PT) *on-line* da parte dei prescrittori autorizzati nel territorio della Regione Calabria, rappresenta uno strumento importante per la condivisione di strategie operative che soddisfino il principio dell'efficacia clinica e dell'appropriatezza prescrittiva;
- Tra le attività previste dal Programma Operativo 2022-2025, approvato con DCA n. 162/2022, nell'ambito di competenza del Settore n. 3 "Assistenza Farmaceutica Assistenza integrativa e protesica Farmacie convenzionate *Educazione*all'uso consapevole del farmaco", rientra anche quella relativa all'attivazione dei Piani Terapeutici online, volta ad assicurare un monitoraggio continuo delle prescrizioni e della spesa, garantendo in particolare l'appropriatezza prescrittiva.

### **CONSIDERATO CHE:**

 sulla piattaforma informatica SISR (Sistema Informativo Sanitario Regionale), già a disposizione dalla Regione Calabria, è stato previsto l'utilizzo dei Piani Terapeutici *on-line*per le specialità medicinali erogate Cod. Proposta 64427 attraverso il canale della Distribuzione Diretta;

- l'utilizzo di tale piattaforma rappresenta un'opportunità per l'implementazione del percorso prescrittivo dei farmaci ad alto costo, tra cui rientrano anche i farmaci biologici utilizzati in Area Dermatologica, Reumatologica e Gastroenterologica, ed erogati nel canale della Distribuzione Diretta, con la compilazione del Piano Terapeutico attraverso una una piattaforma informaticacoordinata a livello regionale, con l'obiettivo di garantire appropriatezza e aderenza, integrando le attività di prescrizione del farmaco da parte dei Medici Specialisti e di erogazione da parte dei Farmacisti Ospedalieri e Territoriali;

**TENUTO CONTO CHE** la fase propedeutica all'attivazione dei Piani Terapeutici (PT) *online* sul Sistema Informativo Sanitario Regionale (SISR) è stata già avviata dal Settore farmaceutico regionale e ha riguardato in particolare i farmaci biologici utilizzati in Area Dermatologica, Reumatologica e Gastroenterologica, distribuiti mediante il canale della Distribuzione Diretta, di cui all'Allegato 3 dell'ultimo aggiornamento del Prontuario Terapeutico Regionale (DCA n. 315 del 16.10.2024) e che con Nota regionale prot. n. 463820/2024 e successiva n. 627207/2024 è stato avviato il censimento delle utenze da abilitare per la gestione dei PT *online*, chiedendo alle Direzioni Generali delle Aziende del SSR di trasmettere al Settore Farmaceutico regionale i nominativi dei medici prescrittori e dei farmacisti da censire sul SISR, rispettivamente per le fasi di "*Prescrizione del farmaco*" e "*Erogazione farmaco*".

### VISTI:

- il DCA n. 36 del 18/01/2023 con cui sono stati aggiornati i Centri Prescrittori di cui al DCA n. 164/2018;

- il DCA n. 70 del 08/07/2022 con cui sono state aggiornate le Linee Guida e le modalità operative della "*Commissione Regionale del Farmaco e dei Dispositivi Medici*" e della "*Commissione Aziendale del Farmaco e dei Dispositivi Medici*" e della "*Commissione Aziendale del Farmaco e dei Dispositivi Medici*" definendo le nuove procedure di inserimento di un nuovo prodotto farmaceutico o di una nuova indicazione terapeutica nel Prontuario Terapeutico Regionale (PTR);

**RITENUTO NECESSARIO**, al fine di avviare un percorso prescrittivo per la redazione dei Piani Terapeutici (PT) *on-line* su piattaforma informatica SISR, approvare le procedure e le modalità operative inerenti alla prescrizione con PT*on-line* e la dispensazione dei farmaci distribuiti mediante il canale della Distribuzione Diretta (**Allegato 1**) e il Manuale Utente dell'Area Piani Terapeutici (**Allegato 2**) redatto dal servizio di supporto del Sistema Informativo Sanitario Regionale

**DATO ATTO CHE** l'elenco dei farmaci inseriti sulla piattaforma informatica SISR verrà integrato ad ogni aggiornamento periodico del Prontuario Terapeutico Regionale;

**VISTO** il supporto consulenziale reso dal Coordinatore dell'Avvocatura regionale, a mente del comma 5-bis, art. 10 della legge regionale 13 maggio 1996 n. 7.

Tutto ciò premesso da valere come parte integrante, sostanziale e motivazionale del presente decreto, il Commissario ad acta, dott. Roberto Occhiuto;

### DECRETA

**DI RITENERE** quanto riportato tra i considerata parte integrante, inscindibile, sostanziale e motivazionale del presente provvedimento;

**DI APPROVARE** le procedure e le modalità operative inerenti alla prescrizione con PT *on-line* la dispensazione dei farmaci distribuiti mediante il canale della Distribuzione Diretta (**Allegato 1**) e il Manuale Utente dell'Area Piani Terapeutici (**Allegato 2**) redatto dal servizio di supporto del Sistema Informativo Sanitario Regionale

**DI DARE ATTO CHE** l'elenco dei farmaci inseriti sulla piattaforma informatica SISR verrà integrato ad ogni aggiornamento periodico del Prontuario Terapeutico Regionale;

**DI INVIARE** il presente decreto, ai Ministeri della Salute e dell'Economia e Finanze, attraverso l'apposito sistema documentale "Piani di Rientro";

**DI NOTIFICARE** il presente decreto alle Aziende del Servizio Sanitario Regionale a cura del Settore n. 3 del Dipartimento Salute e Welfare.

**DI DARE MANDATO** al Dirigente Generale del Dipartimento Regionale Salute e Welfare per la pubblicazione del presente atto sul Bollettino Ufficiale Regione Calabria, ai sensi della legge Regionale 6 aprile 2011, n. 11 nonché sul

sito istituzionale della Regione Calabria, ai sensi del Decreto Legislativo 14 marzo 2013, n. 33.

Avverso il presente provvedimento è possibile presentare ricorso nelle sedi giudiziarie competenti entro il termine previsto dalla legislazione vigente e decorrente dalla data di pubblicazione sul BURC.

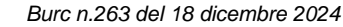

### II Sub Commissario **FANTOZZI IOLE**

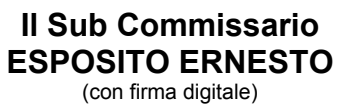

(con firma digitale) (atto firmato digitalmente ai sensi dell'art. 24 del D.lgs 82/2005 e s.m.i.)

(atto firmato digitalmente ai sensi dell'art. 24 del D.lgs 82/2005 e s.m.i.)

### II Commissario **ROBERTO OCCHIUTO**

(con firma digitale) (atto firmato digitalmente ai sensi dell'art. 24 del D.lgs 82/2005 e s.m.i.)

### DIPARTIMENTO SALUTE E WELFARE SETTORE 3 - ASSISTENZA FARMACEUTICA-ASSISTENZA INTEGRATIVA E PROTESICA -FARMACIE CONVENZIONATE - EDUCAZIONE ALL'USO CONSAPEVOLE DEL FARMACO

Il responsabile del procedimento.) MARIANNA VERALDI

(con firma digitale) (atto firmato digitalmente ai sensi dell'art. 24 del D.lgs 82/2005 e s.m.i Il Dirigente del settore 3 - assistenza farmaceuticaassistenza integrativa e protesica - farmacie convenzionate - educazione all'uso consapevole del farmaco

### SCARPELLI RITA FRANCESCA

(con firma digitale) (atto firmato digitalmente ai sensi dell'art. 24 del D.lgs 82/2005 e s.m.i.)

> Il Dirigente Generale CALABRÒ TOMMASO

(con firma digitale) (atto firmato digitalmente ai sensi dell'art. 24 del D.lgs 82/2005 e s.m.i.)

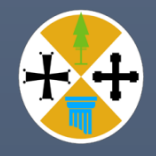

Procedure operative per la Prescrizione e la Dispensazione con PT online dei Farmaci erogati attraverso il Canale della Distribuzione Diretta

Settore n. 3 "Assistenza Farmaceutica - Assistenza integrativa e protesica -Farmacie convenzionate - Educazione all'uso consapevole del farmaco" DIPARTIMENTO SALUTE E WELFARE

**REGIONE CALABRIA** 

### Sommario

| 1. Introduzione                                                      | . 4 |
|----------------------------------------------------------------------|-----|
| 2. Percorso prescrittivo PT online                                   | . 5 |
| 3. Caratteristiche generali della piattaforma SISR                   | . 6 |
| 4. Normativa di riferimento                                          | . 7 |
| DIAGRAMMA DI FLUSSO PERCORSO ORGANIZZATIVO                           | . 8 |
| MODELLO ISTANZA PER LA RICHIESTA DI ABILITAZIONE SU PIATTAFORMA SISR | 10  |

### Abbreviazioni

- AIFA= Agenzia Italiana del Farmaco
- ASP= Azienda Sanitaria Provinciale
- DCA= Decreto del Commissario ad acta
- DD= Distribuzione Diretta
- PT= Piano terapeutico
- PTR= Prontuario Terapeutico Regionale
- SISR= Sistema Informativo Sanitario Regionale
- SSR= Sistema Sanitario Regionale
- UU.OO= Unità Operative

### 1. Introduzione

Il monitoraggio dell'appropriatezza prescrittiva rappresenta uno degli obiettivi principali per il controllo della spesa farmaceutica per Acquisti Diretti, che non può prescindere in particolare dall'implementazione del controllo dei farmaci ad alto costo e a maggior impatto economico, soggetti a limitazioni prescrittive (PT, note AIFA, Registri). Tale azione può essere condotta in modo specifico mediante l'informatizzazione dei Piani Terapeutici, con l'utilizzo di piattaforme web dedicate come strumenti di supporto. Tale attività è prevista anche dal Programma Operativo 2022-2025, approvato con DCA n. 162/2022.

I Piani Terapeutici (PT) sono strumenti essenziali per la gestione di specifici farmaci. Prescritti da medici specialisti in strutture del SSR, i PT guidano e autorizzano le prescrizioni, garantendo un uso appropriato di farmaci ad alto impatto sulla spesa sanitaria. La corretta compilazione del PT, in conformità con le linee guida AIFA e alle caratteristiche di ogni farmaco presenti sulla scheda tecnica, è fondamentale per il suo corretto funzionamento.

L'importanza dei piani terapeutici *online* e dell'informatizzazione nel settore sanitario è in continua crescita e porta con sé numerosi vantaggi sia per i pazienti che per gli operatori sanitari.

I PT online sono importanti perché:

- Grazie alla digitalizzazione, è più facile garantire una continuità di cura tra diversi specialisti e strutture sanitarie, evitando duplicazioni di prescrizioni errate;
- L'informatizzazione permette di ridurre al minimo gli errori di trascrizione e di interpretazione delle prescrizioni mediche, garantendo una maggiore sicurezza per il paziente;
- I dati sanitari del paziente sono sempre aggiornati e possono essere monitorati costantemente, consentendo di individuare tempestivamente eventuali problemi e di intervenire in modo efficace;
- L'utilizzo di strumenti digitali permette di ottimizzare l'organizzazione del lavoro degli operatori sanitari, riducendo i tempi di attesa e i costi gestionali;
- Garantiscono maggiore aderenza alle terapie prescritte, migliorando così l'efficacia dei trattamenti;

### 2. Percorso prescrittivo PT online

Lo scopo della seguente procedura è quella di descrivere il percorso prescrittivo su piattaforma informatica SISR (Sistema Informativo Sanitario Regionale) per la redazione dei Piani Terapeutici (PT) *on line* da parte dei Medici prescrittori autorizzati nel territorio della Regione Calabria e extra-regionale e la dispensazione dello stesso da parte dei Farmacisti Ospedalieri e Territoriali attraverso la condivisione del PT al fine di soddisfare il principio di efficacia clinica e di appropriatezza prescrittiva.

Le figure centrali coinvolte in questa procedura sono:

I **Medici prescrittori**, operanti presso le UU.OO. delle Aziende del SSR e autorizzati alla prescrizione, ciascuno per la propria area, delle specialità medicinali erogate in DD presenti nell'ultimo aggiornamento del PTR che prevedono l'uso del PT regionale, in passato cartaceo, compilano il PT *on line*, disponibile sulla piattaforma informatica SISR (Sistema Informativo Sanitario Regionale), in ogni sua parte. Il Medico prescrittore compila oppure rinnova su piattaforma il PT per la durata massima di 6 mesi in base alla tipologia di farmaco, al fine di garantire al paziente l'accesso immediato al farmaco presso le Farmacie Ospedaliere e Territoriali per l'erogazione;

La richiesta di abilitazione dei Medici prescrittori per la prescrizione sulla piattaforma informatica SISR (Sistema Informativo Sanitario Regionale), per le nuove utenze deve essere richiesta tramite apposita modulistica (**Allegato A della presente Procedura Operativa**) dalle Direzioni Generali e/o Sanitarie delle Aziende del SSR al Settore n. 3 "Assistenza Farmaceutica - Assistenza integrativa e protesica - Farmacie convenzionate - Educazione all'uso consapevole del farmaco" del Dipartimento Salute e Welfare;

<u>Modalità operative:</u> Il Medico prescrittore dopo essersi collegato al sistema, dalla *home page* dell'area applicativa di SISR "*Gestire Piani Terapeutici*" può cercare piani terapeutici già inseriti nel sistema o creare un nuovo piano terapeutico, ricercando l'assistito in anagrafe o attraverso il codice fiscale, oppure attraverso cognome e nome. Il sistema mostra una pagina di inserimento dei dati utili alla predisposizione del "*Piano Terapeutico*" come l'indicazione terapeutica, l'elenco dei principi attivi collegabili all'indicazione terapeutica scelta in ordine di importo medio DDD dei relativi farmaci. Il sistema mostra una pagina nella quale il Medico Prescrittore, qualora abbia prescritto un farmaco con prezzo per DDD superiore a quello più basso presente in elenco, deve obbligatoriamente indicare il motivo della scelta terapeutica.

I **Farmacisti Ospedalieri e Territoriali** possono visionare il PT sulla piattaforma informatica SISR, richiamando il codice del PT, verificare la validità dei PT entro i limiti quantitativi previsti e il numero di confezioni erogabili, monitorare le prescrizioni da parte dei Medici prescrittori e quindi l'appropriatezza prescrittiva dei farmaci.

<u>Modalità operative</u>: Il Farmacista Erogatore dopo essersi collegato al sistema, dalla home page dell'area applicativa "*Gestire Piani Terapeutici*" seleziona la voce di menu "*Consultare Prescrizione Ospedaliera*" e ricerca il PT inserendo uno o più filtri di ricerca e può visualizzare o erogare il Piano Terapeutico, inserendo il numero di confezioni da consegnare.

I **pazienti** sono i soggetti destinatari che, dopo aver eseguito l'*iter* diagnostico-terapeutico, devono ricevere la prescrizione del farmaco erogato attraverso il Canale della Distribuzione Diretta con la redazione di un Piano Terapeutico.

Per i Pazienti, **con PT prescritti dai Medici prescrittori operanti fuori regione**, residenti in Calabria e compresi nelle categorie destinatarie dell'erogazione dei farmaci nel canale della DD, che ricevano fuori regione la prescrizione del PT per un farmaco compreso nell'elenco dell'ultimo DCA di aggiornamento del PTR, dovranno recarsi con una copia cartacea del PT rilasciato da un Medico prescrittore operante in altra Regione, presso il Servizio Farmaceutico Territoriale di residenza, che dopo le opportune verifiche, dovrà provvedere al caricamento del PT cartaceo sulla piattaforma informatica SISR (Sistema Informativo Sanitario Regionale), specificando che si tratta di prescrizione di un Medico prescrittore fuori regione.

Alternativamente il PT compilato fuori regione potrà essere inviato per *mail* al Servizio Farmaceutico Territoriale di residenza, dal Medico prescrittore fuori regione o dallo stesso paziente.

### 3. Caratteristiche generali della piattaforma SISR

La piattaforma, coordinata a livello regionale, consente la condivisione in rete tra i professionisti del percorso diagnostico terapeutico del paziente. Integra Medici prescrittori e Farmacisti Ospedalieri e Territoriali, per implementare il percorso prescrittivo dei farmaci erogati in DD, che in passato avveniva con PT regionale cartaceo, e che con la nuova procedura operativa avverrà con la compilazione del PT online attraverso la piattaforma SISR, al fine di perseguire l'obiettivo di garantire l'appropriatezza prescrittiva e l'aderenza alla terapia. Ogni singolo operatore ha la garanzia di accesso al sistema, in relazione alla sua specifica competenza.

Le principali caratteristiche sono:

- Autenticazione degli operatori coinvolti tramite nome utente/password personale nel sistema SISR;
- Area riservata per ciascun operatore e accesso alle sole funzionalità necessarie all'espletamento dei relativi ruoli;
- Identificazione del farmaco in funzione dell'indicazione terapeutica e delle graduatorie di aggiudicazione risultanti dalle procedure di gara regionale;
- Il Medico prescrittore ha facoltà di rinnovare e monitorare ogni PT inserito;
- Presenza del sistema di riordino dei PT per scadenza verso gli operatori identificati come avviso "reminder";

Il Settore n. 3 "Assistenza Farmaceutica - Assistenza integrativa e protesica - Farmacie convenzionate - Educazione all'uso consapevole del farmaco" del Dipartimento Salute e Welfare autorizza i centri prescrittori, censisce, accredita ed abilita i Medici prescrittori e le Farmacie Ospedaliere e Territoriali, con il servizio di supporto del Sistema Informativo Sanitario Regionale (SISR).

Le Farmacie Ospedaliere e Territoriali monitorano i PT attivati, l'appropriatezza prescrittiva e la spesa farmaceutica derivante.

### 4. Normativa di riferimento

- DCA n. 70 dell'08 luglio 2022 Aggiornamento Linee Guida e modalità operative della "Commissione Regionale del Farmaco e dei Dispositivi Medici" e della "Commissione Aziendale del Farmaco e dei Dispositivi Medici" - Approvazione aggiornamento periodico Prontuario Terapeutico Regionale (PTR) – GIUGNO 2022;
- DCA n. 162 del 18 novembre 2022 Approvazione Programma Operativo 2022-2025 predisposto ai sensi dell'articolo 2 comma 88, della L. 23 dicembre 2009 n. 191 e s.m.i.;

### DIAGRAMMA DI FLUSSO PERCORSO ORGANIZZATIVO Prescrizione/Dispensazione Farmaci erogati attraverso il canale della Distribuzione Diretta su piattaforma informatica SISR

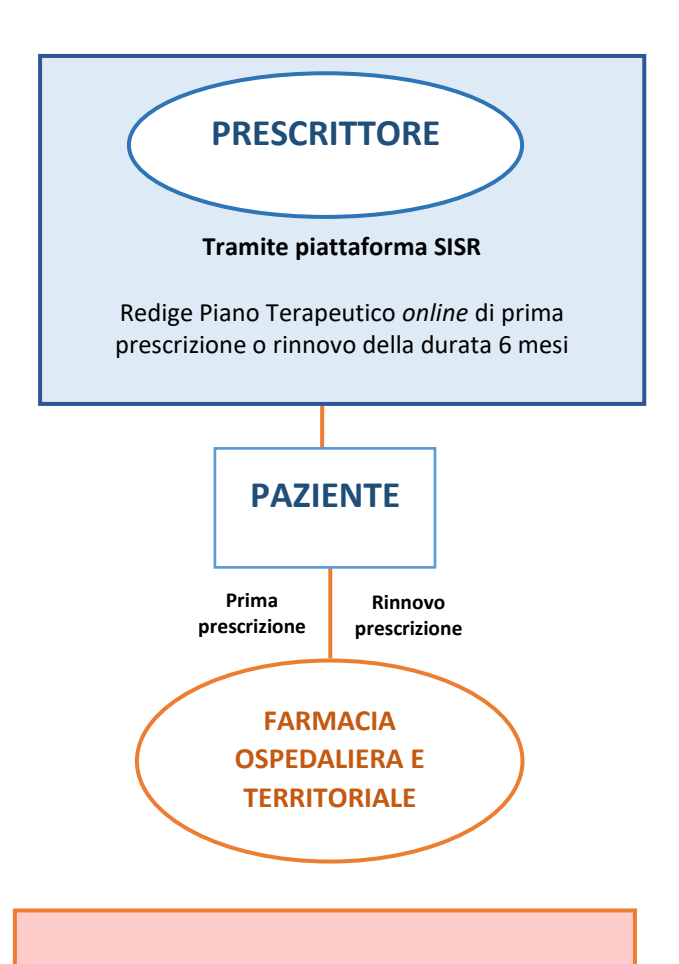

#### II FARMACISTA OSPEDALIERO E TERRITORIALE

Verifica la validità/correttezza del Piano Terapeutico sia di prima prescrizione che i successivi rinnovi

Verifica l'appropriatezza e garantisce la consegna del farmaco in DD al paziente

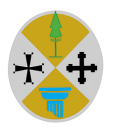

### MODELLO ISTANZA PER LA RICHIESTA DI ABILITAZIONE SU PIATTAFORMA SISR ALLA PRESCRIZIONE E DISPENSAZIONE CON PT ONLINE DEI FARMACI EROGATI ATTRAVERSO IL CANALE DELLA DISTRIBUZIONE DIRETTA

Da inoltrare a:

Regione Calabria Dipartimento Salute e Welfare Settore n.3 "Assistenza farmaceutica, assistenza integrativa e protesica, farmacie convenzionate, educazione all'uso consapevole del farmaco" PEC: farmaceutica.salute@pec.regione.calabria.it

### Oggetto: RICHIESTA DI ABILITAZIONE FARMACI SU PIATTAFORMA SISR

| FARMACO                              |        |  |  |  |  |  |  |
|--------------------------------------|--------|--|--|--|--|--|--|
| Principio attivo (Nome Commerciale): |        |  |  |  |  |  |  |
| Indicazione Terapeutica:             |        |  |  |  |  |  |  |
|                                      |        |  |  |  |  |  |  |
| STRUTTURA                            |        |  |  |  |  |  |  |
| Unità Operativa                      |        |  |  |  |  |  |  |
| Servizio                             |        |  |  |  |  |  |  |
| Ambulatorio                          | _Altro |  |  |  |  |  |  |
| Ubicata c/o                          |        |  |  |  |  |  |  |
|                                      |        |  |  |  |  |  |  |

Specifica degli specialisti per i quali si richiede l'autorizzazione (nominativi e qualifica):

| NOME COGNOME | SPECIALIZZAZIONE | CODICE FISCALE | MAIL |
|--------------|------------------|----------------|------|
|              |                  |                |      |
|              |                  |                |      |
|              |                  |                |      |
|              |                  |                |      |
|              |                  |                |      |
|              |                  |                |      |

Data\_\_\_\_\_

Timbro e Firma del Direttore Sanitario Aziendale **TIM** 

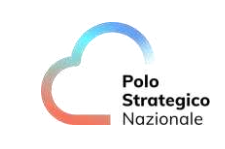

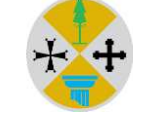

Regione Calabria

Dipartimento di Transizione Digitale e Attività Strategiche

# **REGIONE CALABRIA**

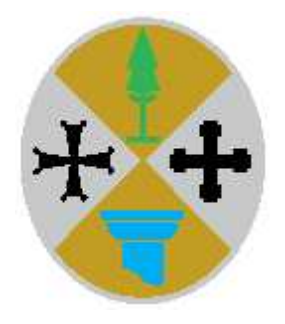

# **SISR-PSN**

### Sistema Informativo Sanitario Regionale

Manuale Utente dell'Area Piani Terapeutici

> Versione 1.0 11/10/2024

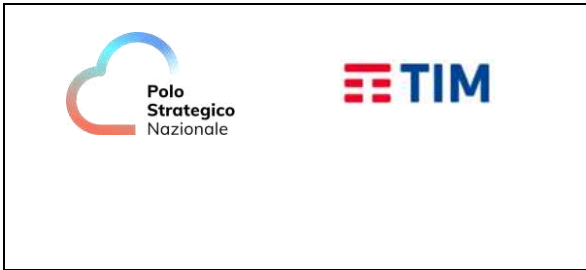

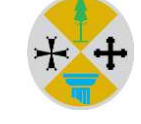

Regione Calabria

Dipartimento di Transizione Digitale e Attività Strategiche

### Indice dei Contenuti

| 1. | Introd | luzione                                                                                   | 3  |
|----|--------|-------------------------------------------------------------------------------------------|----|
|    | 1.1    | Scopo e ambito di applicazione                                                            | 3  |
|    | 1.2    | Struttura del manuale                                                                     | 3  |
|    | 1.3    | Acronimi                                                                                  | 3  |
|    | 1.4    | Glossario                                                                                 | 3  |
| 2. | Piani  | Terapeutici                                                                               | 4  |
|    | 2.1    | Gestione dei Centri Specialistici e dei Soggetti autorizzati a produrre Piani Terapeutici | 4  |
|    | 2.2    | Gestione Piano Terapeutico                                                                | 6  |
|    | 2.3    | Annullamento Piano Terapeutico                                                            | 10 |
|    | 2.4    | Gestire Indicazione Terapeutica                                                           | 12 |
|    | 2.5    | Query - Elenco Piani Terapeutici                                                          | 14 |
|    | 2.6    | Query - Elenco Piani Terapeutici in Scadenza                                              | 15 |
|    |        |                                                                                           |    |

### Indice delle Figure

| Figura 1- Criteri di ricerca strutture abilitate                                  | 4  |
|-----------------------------------------------------------------------------------|----|
| Figura 2 - Elenco Strutture Abilitate Piano Terapeutico                           | 5  |
| Figura 3 - Abilitare Strutture Piani Terapeutici                                  | 6  |
| Figura 4 - Gestione piano terapeutico                                             | 7  |
| Figura 5 - Elenco Piani Terapeutici                                               | 7  |
| Figura 6 - Visualizza dettaglio Piano Terapeutico                                 | 8  |
| Figura 7 - Inserimento Piano Terapeutico                                          | 8  |
| Figura 8 - Inserimento Prestazione Terapeutica                                    | 9  |
| Figura 9 - Piano Terapeutico                                                      | 10 |
| Figura 10 - Dettaglio Piano Terapeutico                                           | 11 |
| Figura 11- Conferma annullamento Piano Terapeutico                                | 11 |
| Figura 12 - Gestire Indicazione Terapeutica ATC - Ricerca                         | 12 |
| Figura 13 - Gestire Indicazione Terapeutica ATC - Elenco indicazioni terapeutiche | 12 |
| Figura 14 - Indicazione Terapeutica ATC - Inserimento indicazioni terapeutiche    | 13 |
| Figura 25 - Query Elenco Piani Terapeutici - Ricerca                              | 14 |
| Figura 26 - Query Elenco Piani Terapeutici – Risultato ricerca                    | 14 |
| Figura 27 - Query Elenco Piani Terapeutici – Visualizza                           | 15 |
| Figura 28 - Query Elenco Piani Terapeutici in Scadenza – Ricerca                  | 15 |
| Figura 29 - Query Elenco Piani Terapeutici in Scadenza – Risultato Ricerca        | 16 |

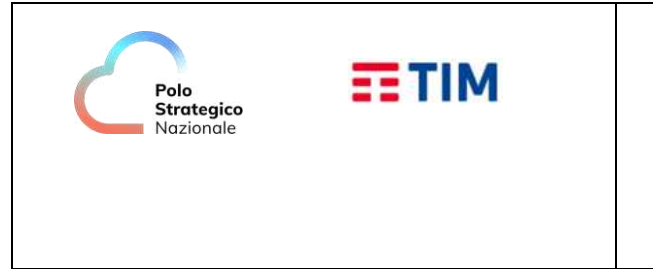

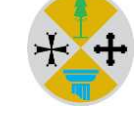

Regione Calabria

Dipartimento di Transizione Digitale e Attività Strategiche

### 1. Introduzione

### 1.1 Scopo e ambito di applicazione

Scopo del presente documento è di:

- fornire una guida operativa per l'utente
- descrivere, per ogni evento o esigenza da parte dell'utente, i passi essenziali per raggiungere l'obiettivo.

### 1.2 Struttura del manuale

Il manuale si compone delle seguenti sezioni:

- descrizione dell'Area e organizzazione del servizio;
- istruzioni per eseguire le funzionalità dell'Area;
- istruzioni per eseguire le interrogazioni sugli archivi;
- istruzioni per la produzione dei rapporti.

### 1.3 Acronimi

| ATC  | Classificazione Anatomica Terapeutica Chimica |
|------|-----------------------------------------------|
| AIFA | Agenzia Italiana del Farmaco                  |

### 1.4 Glossario

| Piano Terapeutico | Piano individuale di trattamento redatto da un centro specializzato |
|-------------------|---------------------------------------------------------------------|
|                   | autorizzato dalla Regione (Centri di riferimento)                   |

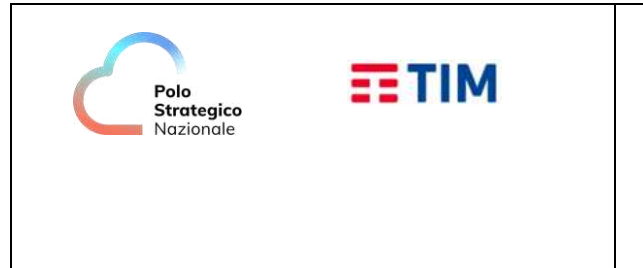

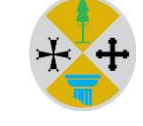

Regione Calabria

Dipartimento di Transizione Digitale e Attività Strategiche

### 2. Piani Terapeutici

- o Gestione dei Centri Specialistici e dei Soggetti autorizzati a produrre Piani Terapeutici
- o Gestione Piano Terapeutico
- o Annullamento Piano Terapeutico

### 2.1 Gestione dei Centri Specialistici e dei Soggetti autorizzati a produrre Piani Terapeutici

Periodicamente, in conformità a Delibere Regionali della Regione Calabria, l'Addetto Regionale Assistenza Farmaceutica, utilizzando le funzionalità del sistema provvede ad aggiornare l'elenco delle strutture abilitate a produrre Piani Terapeutici con l'indicazione dell'unità operativa del centro autorizzato e del principio attivo o dei farmaci per cui è abilitato a produrre Piani Terapeutici.

L'operatore dopo essersi collegato al sistema, dalla home page dell'area applicativa "Gestire Piani Terapeutici" seleziona la voce di menù "Gestire Strutture Abilitate Piano Terapeutico".

| Castire Piani Teranautici                                    | SEC-SISR | Sistema Informativo |
|--------------------------------------------------------------|----------|---------------------|
| Gestire Struttura Abilitata > identifica struttura abilitata | /        |                     |
| Criteri di ricerca struttura abilitata                       |          |                     |
| Filtri di ricerca                                            |          |                     |
| Tipo struttura(*) selezionare tipo struttura                 |          |                     |
| Area clinica selezionare area clinica 🗸                      |          |                     |
| Codice                                                       |          |                     |
| Descrizione                                                  |          |                     |
| ATC                                                          |          |                     |
| Codice                                                       |          |                     |
| Descrizione                                                  |          |                     |
| Cerca                                                        |          |                     |
| (*) indica che il campo è obbligatorio                       |          |                     |
|                                                              |          |                     |
| Cerca Crea nuova struttura abilitata                         |          |                     |
|                                                              |          |                     |
|                                                              |          |                     |

COORDINATORE REGIONALE ASSISTENZA FARMACEUTICA - DIPARTIMENTO TUTELA DELLA SALUTE Figura 1- Criteri di ricerca strutture abilitate

L'operatore dopo aver inserito uno o più parametri di ricerca può:

- 1. ricercare una struttura già abilitata selezionando il tasto "Cerca"
- 2. abilitare una o più strutture a produrre piani terapeutici selezionando il tasto "Crea nuova Struttura Abilitata"

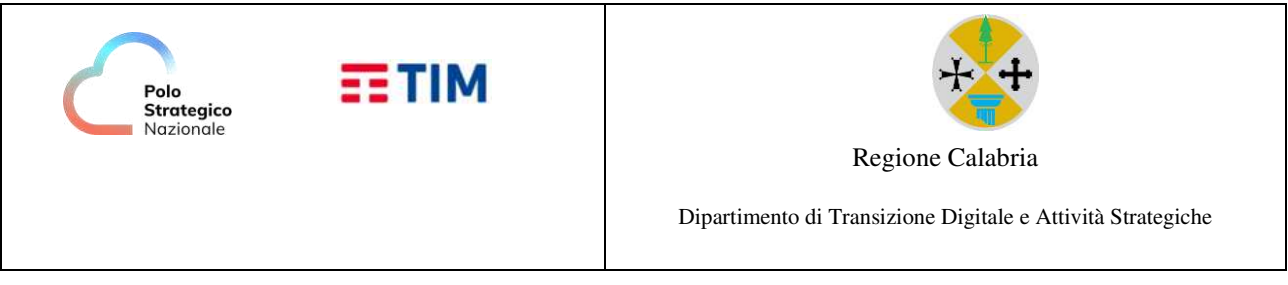

| Gestir                                                                                                    | e Piani Terapeutici        | 080                          |                       |                                             | SEC-SIS              | R Sistema Informativo<br>Sanitario Regionale |  |  |  |  |  |
|----------------------------------------------------------------------------------------------------|----------------------------|------------------------------|-----------------------|---------------------------------------------|----------------------|----------------------------------------------|--|--|--|--|--|
| Gestire                                                                                                    | e Struttura Abilitata > i  | dentifica struttura abilitat | a > risultato ricerca |                                             |                      |                                              |  |  |  |  |  |
| Elenco strutture abilitate                                                                                         |                            |                              |                       |                                             |                      |                                              |  |  |  |  |  |
| Criteri di ricerca :                                                                                               |                            |                              |                       |                                             |                      |                                              |  |  |  |  |  |
| Tipo struttura:       REPARTO OSPEDALIERO         Area clinica:       Descrizione:         ATC:       Descrizione: |                            |                              |                       |                                             |                      |                                              |  |  |  |  |  |
| Visu                                                                                                    | alizza Inserisci M         | odifica Cancella             | Characteriza          |                                             | Pa                   | pine: 1 2 3 4 5 6 Successiva                 |  |  |  |  |  |
| Sei.                                                                                                    | Data inizio                | Data termine                 | A O IL DENAT          |                                             | Area clínica         | AIC                                          |  |  |  |  |  |
|                                                                                                    | 01/01/2024                 |                              | DERMATOLOG            | IA                                          | VENEROLOGIA          | L04AB04-ADALIMUMAB                           |  |  |  |  |  |
| 0                                                                                                    | 01/09/2024                 |                              | OSPEDALE SP           | OKE ROSSANO-CORIGLIANO-OTORINOLARINGOIATRIA | OTORINOLARINGOIATRIA | L01FA01-RITUXIMAB                            |  |  |  |  |  |
| 0                                                                                                    | 01/09/2024                 |                              | OSPEDALE SP           | OKE ROSSANO-CORIGLIANO-OTORINOLARINGOIATRIA | OTORINOLARINGOIATRIA | L04AA24-ABATACEPT                            |  |  |  |  |  |
| 0                                                                                                    | 01/09/2024                 |                              | OSPEDALE SP           | OKE ROSSANO-CORIGLIANO-OTORINOLARINGOIATRIA | OTORINOLARINGOIATRIA | L04AA32-APREMILAST                           |  |  |  |  |  |
| 0                                                                                                    | 01/09/2024                 |                              | OSPEDALE SP           | OKE ROSSANO-CORIGLIANO-OTORINOLARINGOIATRIA | OTORINOLARINGOIATRIA | L04AB01-ETANERCEPT                           |  |  |  |  |  |
| 0                                                                                                    | 01/09/2024                 |                              | OSPEDALE SP           | DKE ROSSANO-CORIGLIANO-OTORINOLARINGOIATRIA | OTORINOLARINGOIATRIA | L04AB02-INFLIXIMAB                           |  |  |  |  |  |
| 0                                                                                                    | 01/09/2024                 |                              | OSPEDALE SP           | OKE ROSSANO-CORIGLIANO-OTORINOLARINGOIATRIA | OTORINOLARINGOIATRIA | L04AB04-ADALIMUMAB                           |  |  |  |  |  |
| 0                                                                                                    | 01/09/2024                 |                              | OSPEDALE SP           | OKE ROSSANO-CORIGLIANO-OTORINOLARINGOIATRIA | OTORINOLARINGOIATRIA | L04AB05-CERTOLIZUMAB<br>PEGOL                |  |  |  |  |  |
| 0                                                                                                    | 01/09/2024                 |                              | OSPEDALE SP           | OKE ROSSANO-CORIGLIANO-OTORINOLARINGOIATRIA | OTORINOLARINGOIATRIA | L04AB06-GOLIMUMAB                            |  |  |  |  |  |
| 0                                                                                                    | 01/09/2024                 |                              | OSPEDALE SP           | OKE ROSSANO-CORIGLIANO-OTORINOLARINGOIATRIA | OTORINOLARINGOIATRIA | L04AC03-ANAKINRA                             |  |  |  |  |  |
| Toma                                                                                                    | a ricerca strutture abilit | ate                          |                       |                                             | Pa                   | ine: 1 2 3 4 5 6 Successiva                  |  |  |  |  |  |

Figura 2 - Elenco Strutture Abilitate Piano Terapeutico

Dopo aver selezionato il tasto cerca l'operatore per la struttura selezionata può:

- 1. visualizzare il dettaglio delle indicazioni terapeutiche selezionando il tasto "Visualizza"
- 2. modificare il periodo di abilitazione della struttura selezionando il tasto "Modifica"
- 3. eliminare la struttura dall'elenco delle strutture abilitate selezionando il tasto "Cancella"
- 4. tornare alla pagina di ricerca della struttura selezionando il tasto "Torna a ricerca struttura Abilitata"

### ABILITARE UNA O PIÙ STRUTTURE SANITARIE

Dopo aver selezionato il tasto Crea nuova Struttura Abilitata il sistema mostra una pagina per la ricerca e l'abilitazione delle strutture

exprivia

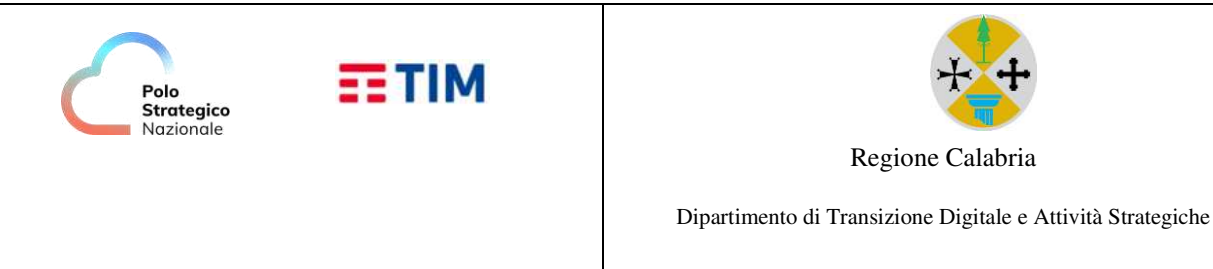

| Gestire Plani Terapeutici 👔 🚨 🕞                                                                                                    |          |             | SEC-S     | SISR si  | stema Inforn<br>anitario Regi | nativo<br>onale 者 |
|----------------------------------------------------------------------------------------------------|----------|-------------|-----------|----------|-------------------------------|-------------------|
| Gestire Struttura Abilitata > idenlifica struttura abilitata > risultato ricerca > inserisci struttura abilitata                                                                                    |          |             |           |          |                               |                   |
| Inserimento struttura abilitata       Dati prestazione       Area clinica   MEDICINA GENERALE                                                                                                    |          |             |           |          |                               |                   |
| Codice: L04AF04 Descrizione: FILGOTINIB Ripristina ricerca                                                                                                    |          |             |           |          |                               |                   |
| Periodo abilitazione         PHT           Data inizio (*)         07         /         10         /         2024           Data fine         /         /         /         Selezionare nota AIFA ♥ |          |             |           |          |                               |                   |
| NB: Se si seleziona sia la struttura che l'area clinica verrà considerata solo la struttura                                                                                                    |          |             |           |          | Inseri                        | sci               |
| Cancella                                                                                                    |          |             |           |          |                               |                   |
| Sel. Codice struttura Denominazione                                                                                                    | ATC      | Data inizio | Data fine | Flag PHT | Nota AIFA                     | Anomalia          |
| Toma a elenco strutture abilitate                                                                                                    | LUHAI UH | 0771072024  |           | NO       | Con                           | itinua            |
|                                                                                                    |          |             |           |          |                               |                   |

Figura 3 - Abilitare Strutture Piani Terapeutici

L'operatore, dopo aver individuato la tipologia di piano terapeutico e le strutture da abilitare, seleziona il tasto "*Continua*".

Se il sistema non ha rilevato anomalie, una pagina di esito confermerà la corretta abilitazione delle strutture ad emettere piani terapeutici.

### 2.2 Gestione Piano Terapeutico

L'operatore dopo essersi collegato al sistema, dalla home page dell'area applicativa "Gestire Piani Terapeutici" seleziona la voce di menù "Gestire Piano Terapeutico".

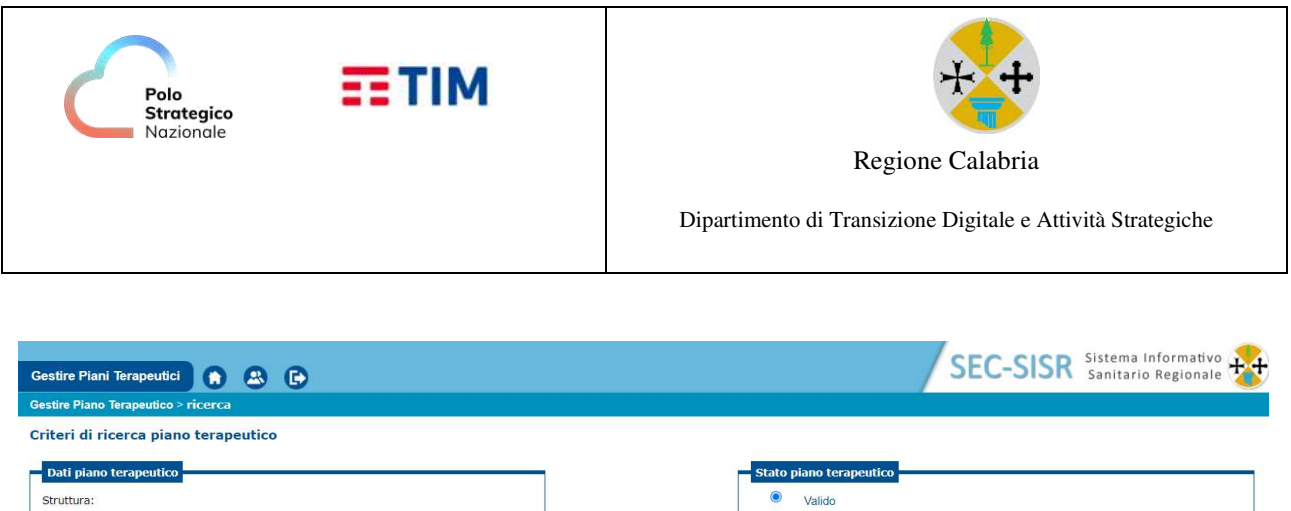

Non valido

Per l'inserimento selezionare il piano abilitato e l'assistito. In caso di piano terapeutico a cui afferiscono più ATC è necessario selezionare l'ATC di riferimento

Cerca Crea nuovo

Tutti

0

Note

Figura 4 - Gestione piano terapeutico

### L'operatore può:

Id piano terapeutico

Piano Terapeutico

Assistito

Piani terapeutici abilitati

Data di decorrenza gg 🗸 mm 🖌 aaaa 🗸

Identifica assistito

306221 PO PRAIA A MARE - P.O. PRAIA A MARE - MEDICINA GENERALE

Selezionare Piano... 🗸

- 1. cercare piani terapeutici già inseriti nel sistema selezionando il tasto "Cerca"
- 2. creare un nuovo piano terapeutico selezionando il tasto "Crea nuovo"

| Gestire Piani Tera                                                      | peutici 👔 🙁                    | B                     |                          |                         | 1        | SEC-SISR           | Sistema Inform<br>Sanitario Regio | ativo 🙀   |
|-------------------------------------------------------------------------|--------------------------------|-----------------------|--------------------------|-------------------------|----------|--------------------|-----------------------------------|-----------|
| Gestire Piano Terap                                                     | eutico > ricerca > risultato   | ricerca               |                          |                         |          |                    |                                   |           |
| Elenco piani te                                                         | rapeutici                      |                       |                          |                         |          |                    |                                   |           |
| Criteri di ricerca:                                                     |                                |                       |                          |                         |          |                    |                                   |           |
| Id.piano terape<br>Data decorrenza<br>Atc abilitato:<br>Visualizza Abre | Assistito:<br>Archivio di rice | rca: VALIDATI         |                          |                         |          |                    |                                   | Pagine: 1 |
| Sel. Id. Piano                                                          | ATC                            | Data validità prescr. | Data termine trattamento | Struttura/ Prescrittore | Stato    | Causale            | Assistito                         |           |
| 1006                                                                    | L04AB02-INFLIXIMAB             | 19/09/2024            | 19/11/2024               | MEDICINA GENERALE       | VALIDATO | PRIMA PRESCRIZIONE |                                   |           |
| _                                                                       |                                |                       |                          |                         |          |                    |                                   | Pagine: 1 |

Figura 5 - Elenco Piani Terapeutici

Dopo aver selezionato il tasto cerca il sistema mostra l'elenco dei Piani terapeutici che soddisfano i parametri di ricerca e l'operatore per il piano selezionato può:

- 1. visualizzare il dettaglio del piano terapeutico selezionando il tasto "Visualizza"
- 2. creare un nuovo Piano terapeutico di Prosecuzione della Cura per un piano già scaduto selezionando dall'elenco delle operazioni possibili, la voce "*Prosecuzione della Cura*".
- 3. Stampare il piano terapeutico selezionando dall'elenco delle operazioni possibili, la voce "*Stampa Piano Terapeutico*"
- 4. Stampare eventuali allegati al piano terapeutico dalla voce di menù corrispondente

Manuale Utente dell'Area Piani Terapeutici 1.0

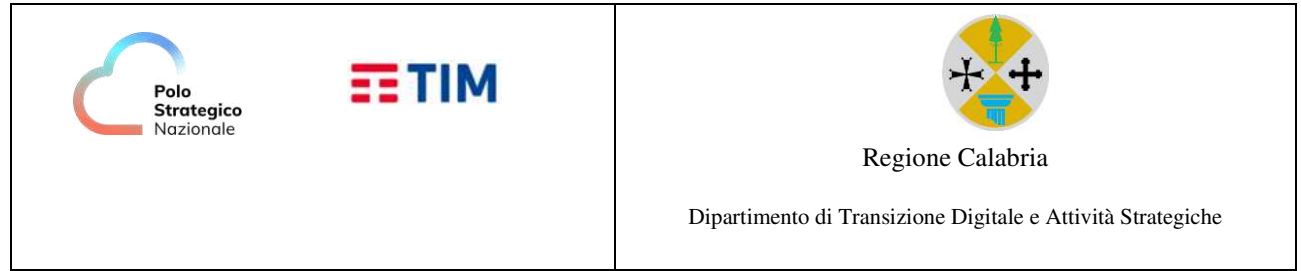

5. Tornare alla pagina di ricerca farmaco selezionando il tasto "Torna a Ricerca Piano Terapeutico"

| Gestire Piani Terapeu                                          | ıtici 👔 👔                    | 8 🕞                |                                          |                                             |                           |                         | SEC-SISR      | Sistema Informativo<br>Sanitario Regionale 🙀 |
|----------------------------------------------------------------|------------------------------|--------------------|------------------------------------------|---------------------------------------------|---------------------------|-------------------------|---------------|----------------------------------------------|
| Gestire Piano Terapeuti                                        | <b>co</b> > ricerca > risu   | iltato ricerca > 1 | visualizza piano terapeutico             | 0                                           |                           |                         | ·             |                                              |
| Visualizzazione pi                                             | ano terapeuti                | ico                |                                          |                                             |                           |                         |               |                                              |
| Piano terapeutico s                                            | elezionato:                  |                    |                                          |                                             |                           |                         |               |                                              |
| Struttura/Prescritt<br>ATC:                                    | tore: 306221 M<br>INFLIXIM   | IEDICINA GEN<br>AB | ERALE Data decorrenza:<br>Tipo archivio: | 19/09/2024 Dat<br>VALIDATO                  | a termine:                | 19/11/2024              |               |                                              |
| Assistito:<br>Residenza:<br>Tipo<br>prescrizione:<br>Diagnosi: | PRIMA PRESCR<br>MORBO DI CRO | RIZIONE            |                                          | Sesso:<br>ASL residenza:<br>Data Redazione: | M<br>180203<br>19/09/2024 | Data di nascita<br>MMG: | a: 01/07/1983 | Telefono:                                    |
| Data<br>validazione:<br>Stato piano:                           | VALIDATO                     |                    |                                          | Motivo non valid                            | ato:                      |                         |               |                                              |
| Programma Terape                                               | utico                        |                    |                                          | -1                                          |                           |                         |               |                                              |
| Confez. e Forma<br>Farmac.                                     | Posologia                    | Durata<br>prevista | Numero confezioni<br>prescritte          |                                             |                           |                         |               |                                              |
| 120MG/ML 4<br>PENN+4T                                          | 1                            | 2 MESI             | 1                                        |                                             |                           |                         |               |                                              |
| Torna a elenco piani ter                                       | apeutici                     |                    |                                          |                                             |                           |                         |               | Visualizza Piano                             |

Figura 6 - Visualizza dettaglio Piano Terapeutico

### **INSERIRE PIANO TERAPEUTICO**

Dopo aver selezionato il tasto Crea nuovo il sistema mostra una pagina per l'inserimento di un Piano terapeutico

| itire Piani Terapeutici                                                                                         | 080                      |                          |            |       |   |
|----------------------------------------------------------------------------------------------------|--------------------------|--------------------------|------------|-------|---|
| tire Piano Terapeutico >                                                                                        | ncerca > inserisci piano | terapeutico              |            |       |   |
| erimento piano te                                                                                               | rapeutico                |                          |            |       |   |
| 'iano terapeutico                                                                                               |                          |                          |            |       |   |
| Programma terapeut                                                                                              | ico                      |                          |            |       |   |
|                                                                                                    |                          |                          |            |       |   |
| Dati assistito                                                                                                  |                          |                          |            |       |   |
| Codice ficale:                                                                                                  |                          | Cognome:                 |            | Nome: |   |
| Sesso: F                                                                                                    | Data nascita:            | Telefono:                |            |       |   |
| Residenza:                                                                                                    |                          | ASL residenza: 18020     | 1 MMG/PLS: |       |   |
| Assistito presso c                                                                                              | asa circondariale        |                          |            |       |   |
|                                                                                                    |                          |                          |            |       |   |
| Struttura abilitata                                                                                             | e prescrittore           |                          |            |       |   |
| Struttura: 3062                                                                                                 | 21 PO PRAIA A MARE -     | P.O. PRAIA A MARE - MEDI | CINA       |       |   |
| GENE<br>Madico Prasorittore                                                                                     | KALE                     |                          |            |       |   |
| Num Telefono                                                                                                    |                          | Indirizzo E-Mail         |            |       | 1 |
|                                                                                                    |                          |                          |            |       | - |
| ATC: 104ABC                                                                                                    | 2-INFLITTIMAR            |                          |            |       |   |
| COTADO                                                                                                    | 2 10 10 10 10            |                          |            |       |   |
| Indicazione terape                                                                                              | utica                    |                          |            |       |   |
| Descrizione: COLIT                                                                                              | TE ULCEROSA              |                          |            |       |   |
|                                                                                                    |                          | Ripristina ricerca       |            |       |   |
|                                                                                                    |                          |                          |            |       |   |
| Tipo prescrizione                                                                                               |                          |                          |            |       |   |
| PRIMA                                                                                                    |                          |                          |            |       |   |
| A STATE OF A STATE OF A STATE OF A STATE OF A STATE OF A STATE OF A STATE OF A STATE OF A STATE OF A STATE OF A |                          |                          |            |       |   |
| Data prescrizione: nr                                                                                           | 3/10/2024                |                          |            |       |   |
|                                                                                                    |                          |                          |            |       |   |

Figura 7 - Inserimento Piano Terapeutico

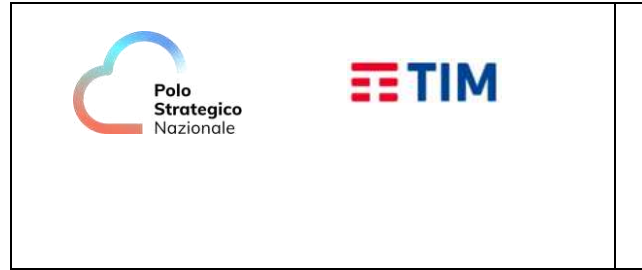

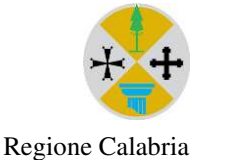

Dipartimento di Transizione Digitale e Attività Strategiche

L'operatore inserisce i dati del Piano Terapeutico e seleziona il tasto "Continua"

| Gestire Plani Terapeutici 👔 🚇 🕞                                                             |                |              |
|---------------------------------------------------------------------------------------------|----------------|--------------|
| Geelire Plano Terapeutico > ricerca > inserisci plano terapeutico > prestazione terapeutica |                |              |
| Seleziona prestazione terapeutica                                                           |                |              |
| Dati plano terapeutico ATC: L04AB02 INFLIXIMAB Assistito:                                   |                |              |
| Programma terapeutico                                                                       |                |              |
| Dati prestazione                                                                            |                |              |
| Dati confezionamento e forma farmaceutica (*)                                               |                |              |
| Confezionamento e farma farmaceutica:                                                       |                |              |
| Cerca                                                                                       |                |              |
| Posologia (*) Numero pezzi (*)                                                              |                |              |
|                                                                                             |                |              |
| Farmaco                                                                                     |                |              |
| Modifics Cancella                                                                           |                |              |
| REMSIMA*120MG/ML 4 PENN+4T                                                                  | Posologia<br>1 | Numero Pezzi |
|                                                                                             |                |              |
| Durata prevista del trattamento                                                             |                |              |
| Mesi 2 Giomi                                                                                |                |              |
| N.B. Inserire il numero di mosì alo giorni                                                  |                |              |
|                                                                                             |                |              |
| Frequenza (settimane) (*) 2                                                                 |                |              |
| Dati di dettanin                                                                            |                |              |
| bio a decogrio                                                                              |                |              |
| Patologia gastroenterologica primaria                                                       |                |              |
| COLITE ULCEROSA Paziente adulto O Paziente pediatrico                                       |                |              |
| Anno esordio 2024 Peso (Kg) 62 Altezza (cm) 171                                             |                |              |
|                                                                                             |                |              |
| Precedenti terapie:                                                                         |                |              |
| Cortisone MTX 6-mercaptopurina CAsiatropina                                                 |                |              |
| Terapia interrotta o non effettuata por:                                                    |                |              |
| Intoleranza/tossiola' Inefficacia Controindicazioni Ico-mostilda'                           |                |              |
| O Nitro                                                                                     |                |              |
| Requisi per prescrizioni biologici:                                                         |                |              |
| Parametri di Ingresso in trattamento con biologico                                          |                |              |
| O Si (selezionare una delle opzioni seguenti                                                |                |              |
| Storoido dipendenza Distoroido resistenza Manifestacioni exstraintestinali                  |                |              |
| U letoferanza elo controindicazione ad attri immunosoppressori                              |                |              |
| - an consumant                                                                              |                |              |

Figura 8 - Inserimento Prestazione Terapeutica

L'operatore inserisce la prestazione terapeutica, dettagliando il farmaco, la posologia, la durata del trattamento, altri dati di dettaglio utili alla redazione del piano stesso e seleziona il tasto "*Inserisci*".

Se la molecola selezionata ha più indicazioni terapeutiche, il sistema proporrà un'ulteriore finestra di dialogo che consentirà di scegliere l'indicazione terapeutica desiderata fra quelle proposte.

Nel caso di prima prescrizione di Piano terapeutico per farmaci biotecnologici, il medico deve compilare il motivo della scelta terapeutica fatta.

Se il sistema non ha rilevato anomalie viene visualizzato il Piano Terapeutico e l'operatore dopo averne visualizzato il contenuto procede, alla conferma selezionando il tasto "*Conferma*".

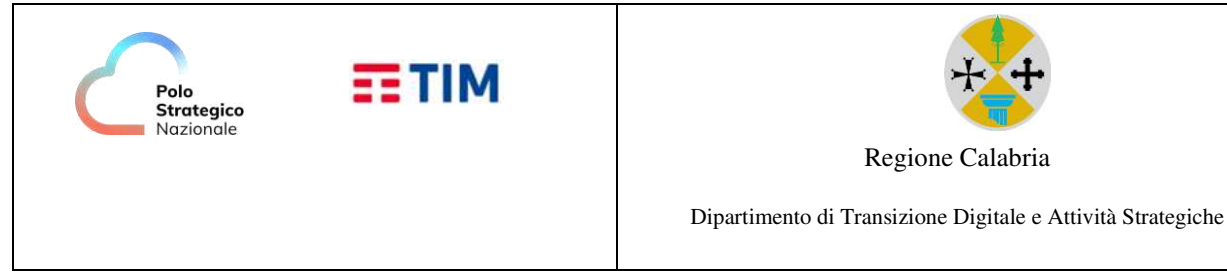

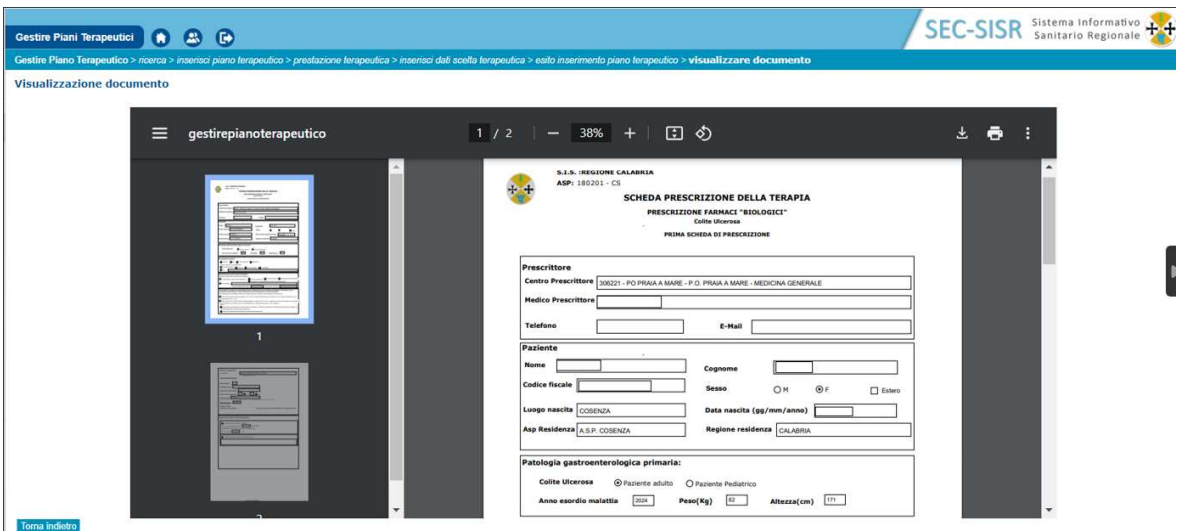

Figura 9 - Piano Terapeutico

Se il sistema non ha rilevato anomalie, una pagina di esito confermerà il corretto inserimento del Piano Terapeutico.

Solo per le ASL che ne abbiano fatto opportuna richiesta, il Piano terapeutico inserito non sarà ritenuto valido dal sistema fino quando la ASL non procede alla validazione dello stesso

### 2.3 Annullamento Piano Terapeutico

Al fine di conservare l'integrità di quanto inserito dal medico specialista autorizzato o dall'addetto ASL Servizio Farmaceutico, le operazioni di modifica e cancellazione non saranno più consentite dal sistema nel momento in cui il Piano Terapeutico è registrato correttamente e validato.

Quindi, in caso di errore nell'inserimento di un Piano Terapeutico, il medico per i propri Piani Terapeutici e l'addetto ASL servizio farmaceutico per i Piani Terapeutici redatti da medico libero professionista o per i Piani Terapeutici redatti da centri autorizzati di Altra Regione, potrà solo annullarlo e registrarne uno nuovo.

L'operatore, dopo aver ricercato il piano Terapeutico (Figura 5 - Elenco Piani Terapeutici), lo seleziona e clicca sul tasto "Abroga".

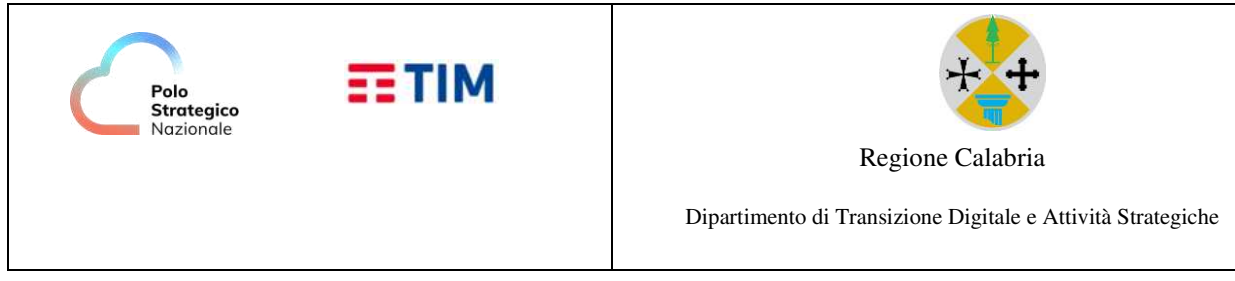

| Gestire Plani Terapeutici 🏠 🚨 🕞                                                                                                    | SEC-SISK Sanitario Regionale |
|----------------------------------------------------------------------------------------------------|------------------------------|
| Gestire Piano Terapeutico > ricerca > risultato ricerca > cancella piano terapeutico                                                                                                    |                              |
| Cancellazione piano terapeutico                                                                                                    |                              |
| Piano terapeutico selezionato:           Struttura / Libero professionista:         MEDICINA GENERALE         Data termine:         08/12/2024         Data decorrenza:         08/10/2024           ATC:         INFLIXIMAB         Tipo archivio:         NON VALIDATO         Data decorrenza:         08/10/2024                                                                                                    |                              |
| Assistito:         Sesso:         F         Data di nascita:         18/10/1982         Te           Residenza:         ASL residenza:         18/201         MMG:         18/201982         Te           Tipo<br>prescrizione:         PRIMA PRESCRIZIONE         Data Redazione:         08/10/2024         18/201982         Te           Diagnosi:         COLITE ULCEROSA         Data Redazione:         08/10/2024         18/201982         18/201982 | lefono:                      |
| Data<br>validazione: Motivo non validato:<br>Stato piano: VALIDATO                                                                                                    |                              |
| Programma Terapeutico           Confez. e Forma Farmac.         Posologia         Durata prevista         Numero confezioni prescritte           120MG/ML 4 PENN+4T         1         2 MESI         1         2                                                                                                    |                              |
| Dati Cancellazione       Motivazione (*)       xx       (*) indica che il campo è obbligatorio                                                                                                    |                              |
| Tema a elenco plano terapeutico                                                                                                    | Conferma                     |

### Figura 10 - Dettaglio Piano Terapeutico

Una pagina riepilogativa mostra i dati del Piano Terapeutico e l'operatore può:

- 1. confermare l'annullamento selezionando il tasto "Conferma"
- 2. tornare all'elenco dei piani terapeutici selezionando il tasto "Torna a Piano Terapeutico"

Se il sistema non ha rilevato anomalie, una pagina di esito confermerà il corretto annullamento del Piano Terapeutico.

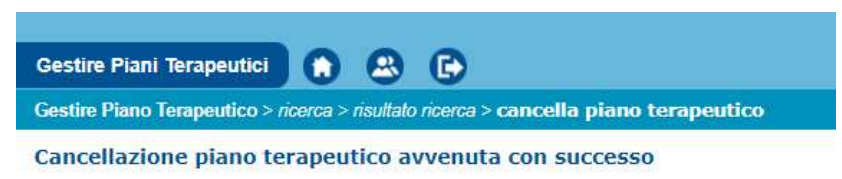

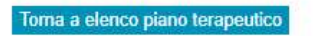

### Figura 11- Conferma annullamento Piano Terapeutico

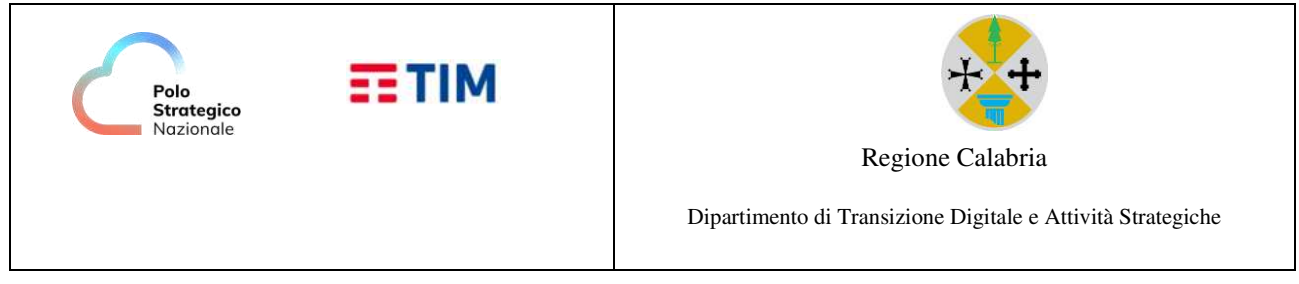

### 2.4 Gestire Indicazione Terapeutica

La funzionalità sopra indicata consente di associare una o più indicazioni terapeutiche ad un ATC.

L'origine riferimento non è stata trovata.) seleziona la voce di menù "Gestire Indicazione Terapeutica ATC".

| Gestire Piani Terapeutici 🍙 🔐 🕞                                          | SEC-SISR Sistema Informativo |
|--------------------------------------------------------------------------|------------------------------|
| Gestire Indicazione Terapeutica Atc > identifica indicazione terapeutica |                              |
| Criteri di ricerca indicazione terapeutica                               |                              |
| Dati indicazione terapeutica (*)                                         |                              |

Figura 12 - Gestire Indicazione Terapeutica ATC - Ricerca

L'operatore inserisci i parametri di ricerca e selezione il tasto "Cerca"

| Gestire                           | Piani Terapeutici 👔 😩 🕞                                                                                                    | SEC-SISR Sister                                     | na Informativo<br>ario Regionale      |
|-----------------------------------|----------------------------------------------------------------------------------------------------|-----------------------------------------------------|---------------------------------------|
| Gestire                           | Indicazione Terapeutica Atc > identifica indicazione terapeutica > risultato ricerca                                                                          |                                                     |                                       |
| Risulta                           | ato ricerca                                                                                                    |                                                     |                                       |
| Criteri                           | di ricerca                                                                                                    |                                                     |                                       |
| ATC:                              | IO4ABO4 ADALIMUMAB                                                                                                    |                                                     |                                       |
| ATC:<br>Assoc<br>Sel.             | ia Inserisci Modifica Cancella<br>Descrizione                                                                                                    | Num. mesi trattamento                               | Ripetitività                          |
| ATC:<br>Assoc<br>Sel.             | L04AB04 ADALIMUMAB<br>ia Inserisci Modifica Cancella<br>Descrizione<br>MORBO DI CROHN                                                                         | Num. mesi trattamento<br>6                          | <b>Ripetitività</b><br>9              |
| ATC:<br>Assoc<br>Sel.             | L04AB04 ADALIMUMAB iia Inserisci Modifica Cancella Descrizione MORBO DI CROHN SPONDILITE ANCHILOSANTE                                                         | Num. mesi trattamento<br>6<br>6                     | Ripetitività<br>9<br>9                |
| Assoc<br>Sel.                     | L04AB04 ADALIMUMAB ia Inserisci Modifica Cancella Descrizione MORBO DI CROHN SPONDILITE ANCHILOSANTE ARTRITE REUMATOIDE                                       | Num. mesi trattamento<br>6<br>6<br>6                | Ripetitivitā<br>9<br>9<br>9           |
| Assoc<br>Sel.<br>O<br>O<br>O      | L04AB04 ADALIMUMAB ia Inserisci Modifica Cancella Descrizione MORBO DI CROHN SPONDILITE ANCHILOSANTE ARTRITE REUMATOIDE PSORIASI A PLACCHE                    | Num. mesi trattamento<br>6<br>6<br>6<br>6           | Ripetitività<br>9<br>9<br>9<br>9      |
| Assoc<br>Sel.<br>O<br>O<br>O<br>O | L04AB04 ADALIMUMAB ia Inserisci Modifica Cancella Descrizione MORBO DI CROHN SPONDILITE ANCHILOSANTE ARTRITE REUMATOIDE PSORIASI A PLACCHE ARTRITE PSORIASICA | Num. mesi trattamento<br>6<br>6<br>6<br>6<br>6<br>6 | Ripetitività<br>9<br>9<br>9<br>9<br>9 |

### Figura 13 - Gestire Indicazione Terapeutica ATC - Elenco indicazioni terapeutiche

Manuale Utente dell'Area Piani Terapeutici 1.0

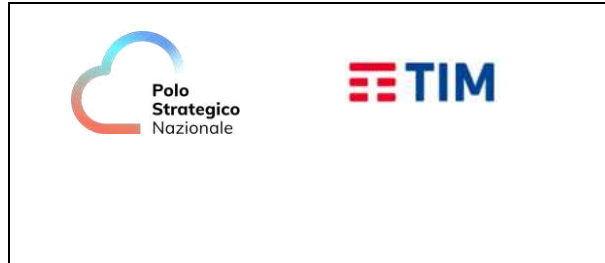

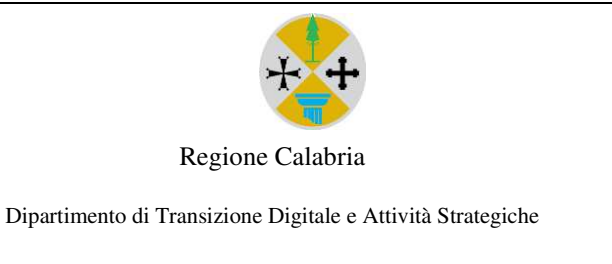

Il sistema ritorna l'elenco delle indicazioni terapeutiche relativa ai filtri di ricerca selezionati. A questo punto l'operatore potrà

- modificare l'indicazione terapeutica selezionando tasto "Modifica"
- cancellare l'indicazione terapeutica selezionando tasto "Cancella"
- inserire una nuova indicazione terapeutica selezionando il tasto "Inserisci"

| Gestire Piani Terapeutici                                            | <b>6</b> 8 6                                             |                                     | SEC-SISR | Sistema Informativo<br>Sanitario Regionale |
|----------------------------------------------------------------------|----------------------------------------------------------|-------------------------------------|----------|--------------------------------------------|
| Gestire Indicazione Terapeutica                                      | Atc > identifica indicazione terapeutica > risultato rio | erca > inserisci indicazione terape | utica    |                                            |
| Inserimento indicazione                                              | terapeutica                                              |                                     |          |                                            |
| ATC<br>ATC: L04AB04 ADALIMUMA                                        | 3                                                        |                                     |          |                                            |
| Indicazione terapeutica (*)<br>Num. mesi trattamento<br>Ripetitività | Cerca indicazione terapeutica                            |                                     |          |                                            |
| Toma a elenco indicazione tera                                       | Conferm                                                  | าล                                  |          |                                            |

### Figura 14 - Indicazione Terapeutica ATC - Inserimento indicazioni terapeutiche

Per completare l'inserimento di un indicazione terapeutica l'utente deve

- ricercare una indicazione terapeutica fra quelle censite selezionando il tasto "Cerca indicazione terapeutica"
- indicare il numero di mesi di trattamento
- indicare la ripetitività
- selezionare il tasto "Conferma"

Se il sistema non ha rilevato anomalie, una pagina di esito confermerà il corretto inserimento dell'indicazione terapeutica

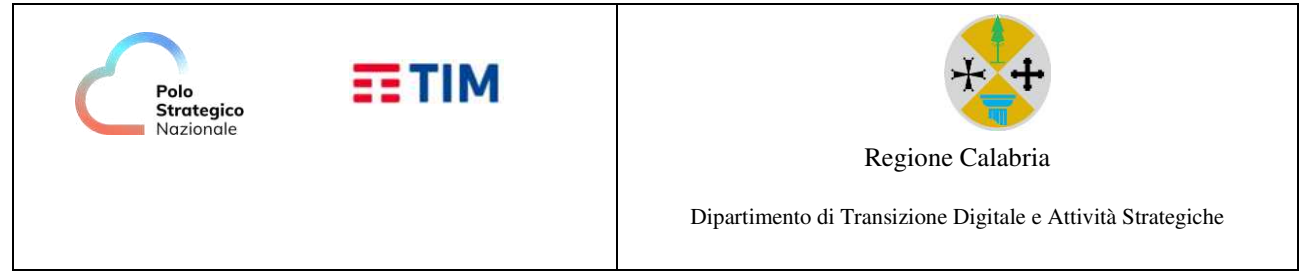

### 2.5 Query - Elenco Piani Terapeutici

Il sistema mostra l'elenco dei piani terapeutici che soddisfano i criteri di ricerca e l'operatore potrà produrre un report o un file XLS con analogo contenuto informativo.

| Gestire Piani Terapeutici 🍙 🙉 🕞                                                                                                    | SEC-SISR Sistema Informativo                                                                                                    |
|----------------------------------------------------------------------------------------------------|----------------------------------------------------------------------------------------------------|
| Elenco query > Query Elenco Piani Terapeutici > ricerca                                                                                                    |                                                                                                    |
| Criteri di ricerca per elenco piani terapeutici  Parametri di ricerca  Periodo di riferimento Dal (*) Selezionare mese  (aaaa/mese) AI (*) Selezionare mese  (aaaa/mese)  ATC Codice Descrizione | Assistito         Identifica assistito         Residenza assistito         ASL di residenza         Comune di residenza         Cerca |
| Cerca ATC Struttura prescrivente Cerca struttura (*) indica che il campo è obbligatorio                                                                                                    | Abrogato                                                                                                    |

| COORDINATORE REGIONALE ASSISTENZA FARMACEUTICA - PO PRAIA A MARE - P.O. PRAIA A MARE - MEDICINA GENERALE | expri (ia |
|----------------------------------------------------------------------------------------------------|-----------|
| Figura 15 - Query Elenco Piani Terapeutici - Ricerca                                                     |           |

Inseriti i parametri di ricerca l'operatore seleziona il tasto "Cerca".

| Gestire Piani Terapeutici                                         | 0 8 G                                                                    |                               |                |         |                 | SEC-SISR           | Sistema Informativo<br>Sanitario Regionale |
|-------------------------------------------------------------------|--------------------------------------------------------------------------|-------------------------------|----------------|---------|-----------------|--------------------|--------------------------------------------|
| lenco query > Query Elenco Pia                                    | ani Terapeutici > <i>ricerca</i> > <b>risultato ricerca</b>              |                               |                |         |                 |                    |                                            |
| Elenco piani terapeutici                                          |                                                                          |                               |                |         |                 |                    |                                            |
| Criteri di ricerca:                                               |                                                                          |                               |                |         |                 |                    |                                            |
| Periodo di riferimento:<br>ATC:<br>Comune residenza:<br>Abrogato: | 01/09/2024 - 31/10/2024 Struttura:<br>Assistito:<br>ASL residenza:<br>NO |                               |                |         |                 |                    |                                            |
| Visualizza                                                        |                                                                          |                               |                |         |                 |                    | Pagine                                     |
| iel. ID Piano terapeutico                                         | Struttura emittente                                                      | Medico prescrittore           | Data emissione | Atc     | Diagnosi        | Tipo prescrizione  | Motivo abrogazione                         |
| 1006                                                              | PO PRAIA A MARE-MEDICINA GENERALE                                        |                               | 19/09/2024     | L04AB02 | MORBO DI CROHN  | PRIMA PRESCRIZIONE |                                            |
| 0 1007                                                            | PO PRAIA A MARE-MEDICINA GENERALE                                        |                               | 08/10/2024     | L04AB02 | COLITE ULCEROSA | PRIMA PRESCRIZIONE | XX                                         |
| Toma a criteri di ricerca                                         |                                                                          |                               |                |         |                 |                    | Stampa elenco xIs                          |
|                                                                   |                                                                          |                               |                |         |                 |                    |                                            |
|                                                                   |                                                                          |                               |                |         |                 |                    |                                            |
|                                                                   |                                                                          |                               |                |         |                 |                    |                                            |
| DORDINATORE REGIONALE AS                                          | SSISTENZA FARMACEUTICA - PO PRAIA A MARE - P.0                           | ). PRAIA A MARE - MEDICINA GI | ENERALE        |         |                 |                    | exnc1                                      |

Figura 16 - Query Elenco Piani Terapeutici – Risultato ricerca

Manuale Utente dell'Area Piani Terapeutici 1.0

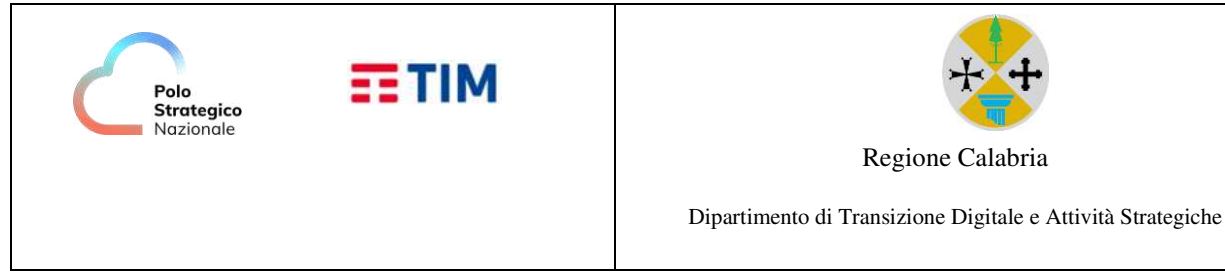

L'utente può anche visualizzare il piano terapeutico specifico selezionando il tasto "Visualizza".

| Gestire Piani Terapeutici 👔 🙉 🕞                                                                                                    |                                           |                          | SEC-SISR  | Sistema Informativo<br>Sanitario Regionale 🙀 |
|----------------------------------------------------------------------------------------------------|-------------------------------------------|--------------------------|-----------|----------------------------------------------|
| Elenco query > Query Elenco Piani Terapeutici > ricerca > risultato ricerca > visualizza                                                                         | piano terapeutico                         |                          |           |                                              |
| Visualizzazione piano terapeutico                                                                                                    |                                           |                          |           |                                              |
| Piano terapeutico selezionato:                                                                                                    |                                           |                          |           |                                              |
| Struttura/Prescrittore: 306221 MEDICINA GENERALE Data decorrenza:<br>ATC: INFLIXIMAB Tipo archivio:                                                              | 19/09/2024 Data termine: 19/1<br>VALIDATO | 1/2024                   |           |                                              |
| Assistito:<br>Residenza:                                                                                                    | Sesso: M<br>ASL residenza: 180203         | Data di nascita:<br>MMG: | Telefono: |                                              |
| Tipo<br>prescrizione: PRIMA PRESCRIZIONE<br>Diagnosi: MORBO DI CROHN                                                                                             | Data Redazione: 19/09/2024                |                          |           |                                              |
| Data<br>validazione:<br>Stato piano: VALIDATO                                                                                                    | Motivo non validato:                      |                          |           |                                              |
| Programma Terapeutico                                                                                                    |                                           |                          |           |                                              |
| Contract e rol ma         Posologia         Posologia         Numero contectoria           Farmaci         120MG/ML 4 PENN+4T         1         2 MESI         1 |                                           |                          |           |                                              |
| Toma a elenco piani terapeutici                                                                                                    |                                           |                          |           | Visualizza Piano                             |
|                                                                                                    |                                           |                          |           |                                              |
|                                                                                                    |                                           |                          |           |                                              |
|                                                                                                    |                                           |                          |           |                                              |
| COORDINATORE REGIONALE ASSISTENZA FARMACEUTICA - PO PRAIA A MARE - P                                                                                             | O. PRAIA A MARE - MEDICINA GENERALE       |                          |           | exprivia                                     |
| Figura 17 - Q                                                                                                    | uery Elenco Piani Tera                    | apeutici – V             | isualizza |                                              |

## 2.6 Query - Elenco Piani Terapeutici in Scadenza

Il sistema mostra l'elenco dei piani terapeutici in scadenza che soddisfano i criteri di ricerca e l'operatore potrà produrre un report o un file XLS con analogo contenuto informativo.

| Gestire Plani Terapeutici 🔿 🏔 🕞                                                                                                    | SEC-SISR Sistema Informativo                                                                  |
|----------------------------------------------------------------------------------------------------|-----------------------------------------------------------------------------------------------|
| Senco query > Query Elenco Piani Terapeutici In Scadenza > ricerca                                                                                                    |                                                                                               |
| Criteri di ricerca per elenco piani terapeutici in scadenza  Periodo di riferimento Dal (*) 2024 SETTEMBRE  (aaaaimese)  Al (*) 2024 OTTOBRE (aaaaimese)  Num. giorni alia scadenza (*) 40  ATC Codice Descrizione Cuerca ATC | Assistito Identifica assistito Residenza assistito ASL di residenza Comune di residenza Cerca |
| Struttura prescrivente     Cerca struttura  (*) indica che il campo è obbligatorio                                                                                                    |                                                                                               |
| 1                                                                                                    | Cerca                                                                                         |

COORDINATORE REGIONALE ASSISTENZA FARMACEUTICA - PO PRAVAAMARE - PO PRAVAAMARE - PO PRAVAAMAR

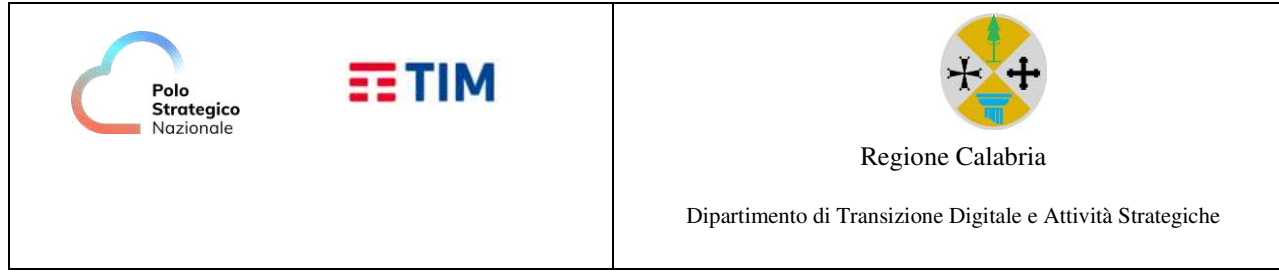

Inseriti i parametri di ricerca l'operatore seleziona il tasto "Cerca".

| Gestire Piani Terapeutici                                                         |                              |                                                  |                   |                  |           |                     |                       |                         | SEC-SI        | SR Sistema<br>Sanitari   | Informativo 👔         |
|-----------------------------------------------------------------------------------|------------------------------|--------------------------------------------------|-------------------|------------------|-----------|---------------------|-----------------------|-------------------------|---------------|--------------------------|-----------------------|
| lenco query > Query Elenco Piani                                                  | Terapeutici In Scaden        | za > ricerca > risultato (                       | ricerca           |                  |           |                     |                       |                         |               |                          |                       |
| Elenco piani terapeutici in                                                       | scadenza                     |                                                  |                   |                  |           |                     |                       |                         |               |                          |                       |
| Criteri di ricerca:                                                               |                              |                                                  | _                 |                  |           |                     |                       |                         |               |                          |                       |
| Periodo di riferimento:<br>ATC:<br>Comune residenza:<br>Numero giorni alla scaden | 01/09/2024 - 31/10<br>za: 40 | /2024 Struttura:<br>Assistito:<br>ASL residenza: | :                 |                  |           |                     |                       |                         |               |                          |                       |
| Mentalisea                                                                        |                              |                                                  |                   |                  |           |                     |                       |                         |               |                          | Pagine: 1             |
| Sel. Struttura emittente                                                          | Medico<br>prescrittore       | Assistito                                        | Data<br>emissione | Data<br>scadenza | Atc       | Diagnosi            | Tipo prescrizione     | a Forma<br>farmaceutica | Durata Posolo | gia Farmaco<br>erogato   | Motivazione<br>Scelta |
| PO PRAIA A MARE-<br>MEDICINA GENERALE                                             |                              | С                                                | 19/09/2024        | 19/11/2024       | L04AB02   | 2 MORBO DI<br>CROHN | PRIMA<br>PRESCRIZIONE | 120MG/ML 4<br>PENN+4T   | 2 MESI 1      | 0429 <mark>4</mark> 2146 |                       |
|                                                                                   |                              |                                                  |                   |                  |           |                     |                       |                         |               |                          | Pagine: 1             |
| Torna a criteri di ricerca                                                        |                              |                                                  |                   |                  |           |                     |                       |                         |               | Stamp                    | a elenco xls          |
| COORDINATORE REGIONALE ASS                                                        | ISTENZA FARMACEUTI           | ica - po praia a mar                             | e - P.O. Praia a  | MARE - MEDICI    | NA GENER/ | ALE                 |                       |                         |               |                          | ovociali              |

Figura 19 - Query Elenco Piani Terapeutici in Scadenza – Risultato Ricerca